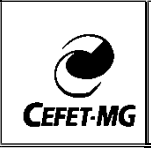

## ORIENTAÇÕES AOS PAIS DOS ESTUDANTES DOS CURSOS DA EDUCAÇÃO PROFISSIONAL TÉCNICA DE NÍVEL MÉDIO ACESSO AO SISTEMA INTEGRADO DE GESTÃO DE ATIVIDADES ACADÊMICAS (SIGAA)

1. Clicar para abrir o menu de acesso

| Clicar para abrir o menu de a                                                      | les • • • Carries Processos • • · · · · · · · · · · · · · · · · ·                             | anne - Neuler X   🔄 Servers Hoppen, X   + - O X<br>& & O !<br>where: N Invited Menorie. 🖸 reconception |
|------------------------------------------------------------------------------------|-----------------------------------------------------------------------------------------------|----------------------------------------------------------------------------------------------------|
|                                                                                    |                                                                                               | <b>⊠</b> Q * ★ Å                                                                                       |
| Consulta para construção do PPI é prorrogada até                                   |                                                                                               | Consulta para construção do PPI é prorrogada até 20/02                                                 |
|                                                                                    | Notícias                                                                                      |                                                                                                    |
| The Prequise Pression Concess & Arte ests com The Pression Concess & Arte ests com | Institucional<br>Edital ankaŭ solisistas para Programa de<br>Portugulo como Lingua Estrangena | 11         Instituciónal<br>Consulta pública para construção do PP1 e<br>promptos ate 28 de feverem    |

2. Clicar com a aba aluno → Acesso → Sistema Acadêmico

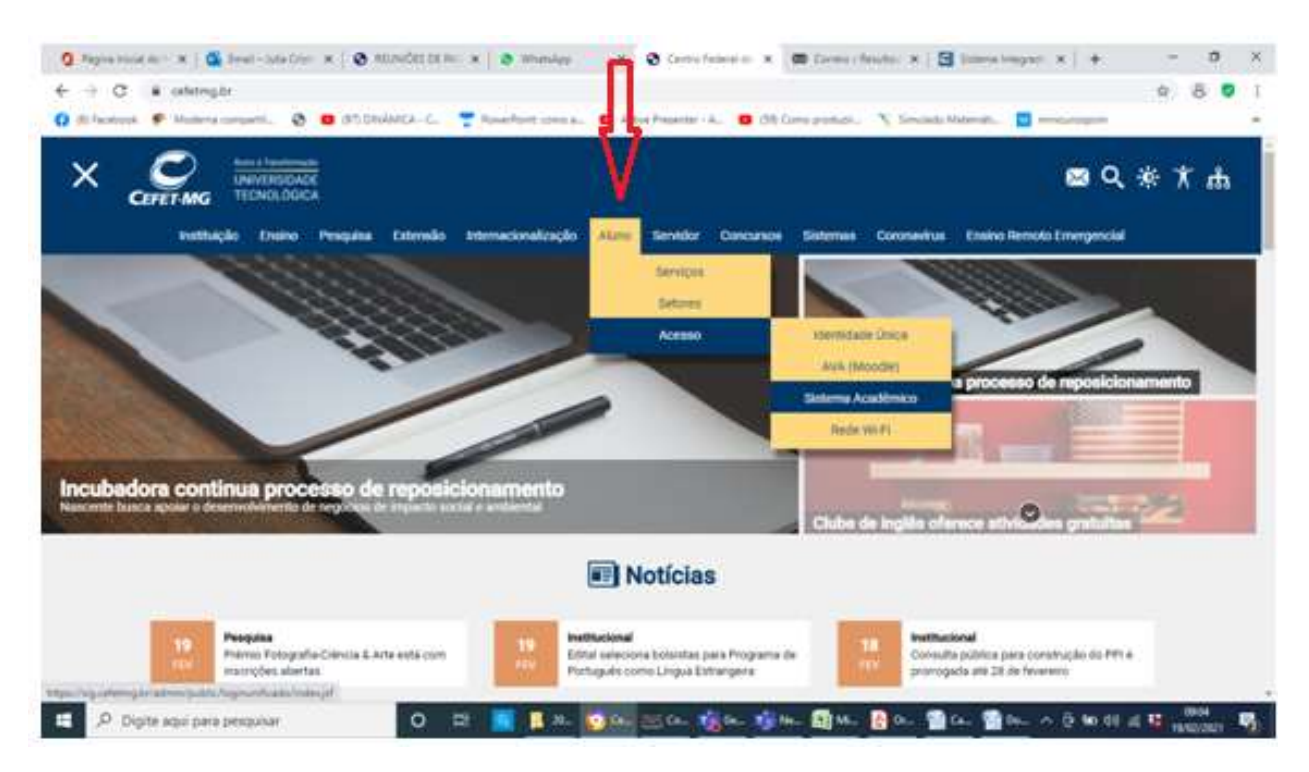

## 3. Acesse SIGAA→Fazer Login

| 🧿 Régina Inicial do 1 🛪   💁 Email – Aula Crissi 🛪   🐼 REUNIÓE                | S DE Rai 🗴 🖉 Whatslapp 🛛 🖌 🔄 Salamas Instituci X 🗰 Correspondenses X 🛛 🔂 Salamas Integrado: X 🛛 🕂 💳 🔿 X                                                                                                    |
|------------------------------------------------------------------------------|----------------------------------------------------------------------------------------------------|
| ← → C = sig.cefetmg.br                                                       | Q 🕸 8 🛡 I                                                                                                    |
| (i) fiscibook Moderna comparti (i) (ii) 090/JAICA-<br>CEFET.MG - Enternas Dr | <ul> <li>C. Powerfoint como a. Active Presenter - A. O (SR) Como product. N Simulado Matemáti. M minicursiopsim</li> <li>ethotoxea Integrades</li> <li>STORA<br/>Statema Integrades</li> <li>Facer login</li> <li>Acessar área pública</li> </ul> |
|                                                                              | SDPAC<br>Subanna Integrado de Patrimânia, Administração e<br>Cantralue<br>Farer login Azessar área pública                                                                                                    |
|                                                                              | SIGRM     Satarna Integrado de Geutilo de Recursos Humanos     Fazer login     Azeuar área pública                                                                                                    |
|                                                                              | SUGAdonin<br>Sustana de Administração dos Sutemas (Tácnica e Gestão)<br>Parer login                                                                                                    |
| Easter -                                                                     | aris de Gevernança de Informação - (31) 3315-7400   Depunylet @ = (3893 490 - ver nej sep 04.466.api.ademp.br.avet                                                                                                    |
| E 🔎 Digite aqui para pesquisar 🖸                                             | ) 그가 🔝 📕 21. 🚺 56. 1월 66. 1월 66. 1월 66. 1월 66. 1월 66. 1월 66. ^ 6 10 (4 14 16 1960)(22) 1월                                                                                                    |

Para entrar no Sistema, digite o usuário (número do CPF) e a senha.
 Caso tenha esquecido a senha ou ainda não possua cadastro no SIGAA, clique em <Cadastro de Familiar/Esqueceu a senha?>

| CEFET-MG - SIGAA -   | Sistema Integrado de Gestão de A                                                       | tividades Acadêmicas                                                                     |                                                                                                    |                                           |
|----------------------|----------------------------------------------------------------------------------------|------------------------------------------------------------------------------------------|----------------------------------------------------------------------------------------------------|-------------------------------------------|
|                      |                                                                                        |                                                                                          |                                                                                                    |                                           |
|                      | 0 seu login é o seu CPP e su<br>D sistema diferer                                      | ATENÇÃO!<br>a senha é a mesina cadasti<br>cia letras maiúsculas de mi                    | ade na Identificação Ún<br>núsculas na senha.                                                                             | Ica.                                      |
| SIGAA<br>(Acadêmico) | SIPAC<br>(Administrativo                                                               | ) (P                                                                                     | SIGRH<br>ecursos Humanos)                                                                                                 | 5IGAdmin<br>(Administração e Comunicação) |
|                      |                                                                                        |                                                                                          |                                                                                                    |                                           |
|                      | Entrar no Siste                                                                        | emo                                                                                      |                                                                                                    |                                           |
|                      | Usuário                                                                                |                                                                                          |                                                                                                    |                                           |
|                      | Senha                                                                                  | Ertrar                                                                                   |                                                                                                    |                                           |
|                      | Caso ainca não possua<br>cadastro no sistema,<br>clique no link apaixo.<br>Cadastre-se | Caso tenha esquecido a<br>senha,<br>clique no iink abaixo.<br>S<br>Esqueci minha senha ( | Familiares, caso ainda<br>possuam esdastro no SI<br>clique ro link abaxo<br>Si<br>Cadastro de familia<br>Esqueceu a senha | năo<br>GAA,<br>Ir<br>7                    |
|                      |                                                                                        |                                                                                          |                                                                                                    |                                           |

## 5. Informe os dados solicitados e clique em <cadastrar>

Caso tenha algum problema no cadastro (dados não conferem) ligar para o Setor de Registro Escolar (crans@cefetmg.br) para conferência ou atualização dos dados.

|                                                                             | DADOS PARA CADASTRO                               |
|-----------------------------------------------------------------------------|---------------------------------------------------|
| DADOS DO ALUNO                                                              |                                                   |
| Matricula: *<br>Nivel: *<br>Nome: *<br>CPF:<br>RG:<br>Data de Nascimento: * | TÉCNICO INTEGRADO V<br>(Digite apenas os números) |
| DADOS DO FAMILIAR R                                                         | SPONSÁVEL                                         |
| Nome: *<br>CPF: *<br>Data de Nascimento: *<br>Grau de Parentesco *          | SELECIONE Y                                       |
| DADOS DO SEU NOVO U                                                         | SUÁRIO                                            |
| E-Mail: *<br>Senha: *<br>Confirmar Senha: *                                 |                                                   |
|                                                                             | Cadastrar Cancelar                                |

\* Campos de preenchimento obrigatório.